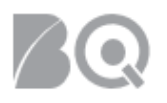

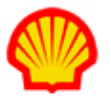

## **Reverse a Project Payment Request**

This job aid describes how to reverse a project payment request. The reverse process is the same regardless of the project payment request type (e.g., milestone, rate table, or resource rate table). This task is restricted to supplier users with the assigned user role of Billing Submitter.

**NOTE**: ONLY project payment requests with a status of 'Submitted for Invoicing' can be reversed. If a payment request has not yet been approved, it can be retracted rather than reversed.

User role requirements for access to project payment requests is provided at the end of this document.

## Standard Formats Used for Payment Request Data Entry

- Field Name\* (with asterisk) A red asterisk (\*) indicates a field that is a required entry for IQNavigator. These fields must be completed or the system will not allow the user to proceed if the field is left blank.
- Field Name (bold text) Bold text indicates a field that is not a required entry for IQNavigator, but it is a required entry for the Shell process. These fields should not be left blank since it will cause problems downstream and disrupt the process.
- Field Name (no formatting) Standard text indicates a field that is neither a required entry for IQNavigator nor required for the Shell process. These fields can either be left blank or retain their default value.
- All Other Fields -- If a field displayed in IQNavigator is not mentioned in the job aid; it is not relevant for Shell and can be ignored.

## To reverse a project payment request:

- 1. Log in to IQNavigator using your *user name* and *password* and go to your Alternate UI dashboard.
- 2. Use either the Projects pull-down menu list in the header bar or one of your dashboard Projects hyperlinks to access your Project Agreements list screen.

| My IQ | N 🗸 🛛 Jobs 🗸                               | Projects 🗸                | Resources 🗸 | Work Orders/Assignments ∽ | Time/Expense ✓ | Reports 🗸 | Invoicing 🗸 | Set Up ∽       |                                                                                |     |
|-------|--------------------------------------------|---------------------------|-------------|---------------------------|----------------|-----------|-------------|----------------|--------------------------------------------------------------------------------|-----|
|       |                                            | Project R                 | Fxs         |                           |                |           |             |                |                                                                                |     |
|       | Activities                                 | Project A                 | greements   | ←                         | -              |           |             |                | Status (i) Recalcula                                                           | ate |
|       | General<br>Logout                          |                           |             | System Updates            |                |           |             |                | Jobs<br>Available Jobs                                                         | 30  |
|       | Time/Expense<br>Create Expe<br>Create Time | nse Report<br>card        |             |                           |                | ;         | ×.,         |                | <ul> <li>Projects</li> <li>My Effective Project</li> <li>Agreements</li> </ul> | 0   |
|       | View Expension                             | se Report Lis<br>ard List | st          | News and Updates          |                |           |             | •              | My Pending Effective<br>Project Agreements                                     | 0   |
|       | Jobs<br>View Job Op                        | oportunities              |             |                           |                |           |             | and the second | Supplier Organization<br>Effective Project<br>Agreements                       | 0   |
|       | Projects<br>View My Ar                     | chived Proje              | ects        |                           |                |           |             |                | Supplier Organization<br>Pending Effective<br>Project Agreements               | 0   |
|       | View My Pro                                | ojects 🔍<br>t RFxs        |             |                           |                |           |             |                | Available RFxs                                                                 | 0   |

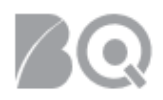

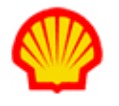

3. Locate the project with the payment request you need to reverse, then select **manage project** in the Actions column drop-down selection list, and click the blue Go action arrow (→). The Project Agreement Transactions list screen displays.

| roject Agreements - My Effective Project Agreements Restore Default Sort Order Export |                                                                   |                                              |                           |                                                       |                                |                                       |                    |  |  |  |
|---------------------------------------------------------------------------------------|-------------------------------------------------------------------|----------------------------------------------|---------------------------|-------------------------------------------------------|--------------------------------|---------------------------------------|--------------------|--|--|--|
| Project Agreement / > Change Request ><br>Effective Change Request # In Process #     | Project Agreement Name                                            | <ul> <li>Supplier Project Manager</li> </ul> | > Billing Submitter       | <ul> <li>Total Milestone<br/>Reimbursement</li> </ul> | <ul> <li>Start Date</li> </ul> | <ul> <li>Project Agreement</li> </ul> | > Actions          |  |  |  |
| 6477671 / 4                                                                           | Finite Element Simulation<br>of Pipe Expansion (eRTM,<br>3078272) | Areva mitodist Januarka                      | Anwardtiells,<br>Torvalki | 0.00                                                  | 10/1/15                        | Effective                             | (manage project V) |  |  |  |
| 7220885 / 5                                                                           | 5 Abi Regeling<br>Vacatiegelden tiltus<br>Werkrynep               | Hergacker, Lercen                            | Arwonitiriis,<br>Junaiki  | 0.00                                                  | 3/1/16                         | Effective                             | manage project ▼ → |  |  |  |

4. Scroll through the transactions list to locate the payment request you need to reverse.

▲ ONLY payment requests with a status of 'Submitted for Invoicing' can be reversed so check the Status column to verify the current status of the payment request. If the payment request is still pending approval, use the retract process instead of a reverse.

| Project Manageme                          |                                     |            |                                                          | Close               |                                    |                     |                            |                |        |
|-------------------------------------------|-------------------------------------|------------|----------------------------------------------------------|---------------------|------------------------------------|---------------------|----------------------------|----------------|--------|
| Project Agreement Transactions            |                                     | Create     | reate Project Agreement Transaction Resources Visibility |                     | Visibility                         | Collaboration       |                            |                |        |
| Search & Filter<br>Displaying 1 - 12 of 1 | .2 items                            | Total      | Expenditures:36                                          | 9650.96 EUR         | Remaining Budget                   | :2330349.04 EU      | IR                         | Budget Details | Export |
| Project Agreement<br>Transaction ID >     | Project Agreeme<br>Transaction Type | ent<br>e > | Description                                              | Total<br>> Amount > | Agreement Currency Total<br>Amount | Submitted<br>Date > | Status >                   | Actions        |        |
| 6299940                                   | Milestone Pay<br>Request            | ment       |                                                          | EUR<br>23454.55     | EUR 23454.55                       | 7/21/18             | Submitted for<br>Invoicing | reverse        | •      |
| 6299941                                   | Milestone Pay<br>Request            | ment       |                                                          | EUR<br>21181.68     | EUR 21181.68                       | 7/21/18             | Submitted for<br>Invoicing | view           | • ->   |

**Tip:** Click the Status column header to sort the transactions list in either ascending or descending order by status.

5. Select **reverse** in the Actions column pull-down selection list, then click the blue Go arrow (+).

| Agreement Currency Total<br>Amount > | Submitted<br>Date > | Status >                   | Actions   |             |
|--------------------------------------|---------------------|----------------------------|-----------|-------------|
| EUR 23454.55                         | 7/21/18             | Submitted for<br>Invoicing | reverse v | ÷           |
| EUR 21181.68                         | 7/21/18             | Submitted for<br>Invoicing | view •    | <b>&gt;</b> |

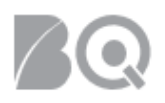

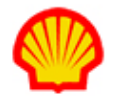

6. Review the details on the Reversal Transaction Payment Request screen. (See the "Standard Formats Used for Payment Request Data Entry" section located at the top of this document for guidance.)

| Project Agreement - Frankling Colonia     | Course Support And                   | rlegit, (1G     |                         |           |          |                      |      |                                |                  |
|-------------------------------------------|--------------------------------------|-----------------|-------------------------|-----------|----------|----------------------|------|--------------------------------|------------------|
|                                           | Reversal transaction for             | r payment req   | uest 629994             | 40.       |          |                      |      |                                |                  |
| Actions:                                  | Cancel Changes                       | Save C          | Changes                 | Subr      | mit      | Return To List       |      |                                |                  |
| Status:                                   | Needs Approval                       |                 |                         |           |          |                      |      |                                |                  |
| Project Agreement Details                 |                                      |                 |                         |           |          |                      |      |                                |                  |
| Project Title:                            | Provision of Audit Cos               | ou nee Support  | rtano integ             | ty.       |          |                      |      |                                |                  |
| Project Identifier:                       |                                      |                 |                         |           |          |                      |      |                                |                  |
| Project Agreement Title:                  | Provision of Audit Cos               | ou nee Suippoor | rtano integ             | ty.       |          |                      |      |                                |                  |
| Project Agreement #:                      | 10277                                |                 |                         |           |          |                      |      |                                |                  |
| Payment Request Details                   | Document                             |                 |                         |           |          | Attached By          | Att  | ached Date                     | Visibility       |
|                                           | 1.<br>2.                             | in a sub-       |                         |           |          |                      | 7/2  | 1/18 12:02 AM<br>1/18 12:03 AM | Public<br>Public |
| Period Start Date                         | 1/1/18                               |                 |                         |           |          |                      |      |                                |                  |
| Period End Date                           | 12/31/18                             |                 |                         |           |          |                      |      |                                |                  |
| Description:                              | See SOW                              |                 |                         |           |          |                      |      |                                |                  |
| Buyer Organization:                       | Shell International E                | SV              |                         |           |          |                      |      |                                |                  |
| Supplier Organization:                    | File de relay                        | C               |                         |           |          |                      |      |                                |                  |
| Supplier Organization Reporting<br>Alias: | PVYCUKSIICI                          |                 |                         |           |          |                      |      |                                |                  |
| Supplier Reference Number:                | 1354999217                           |                 |                         |           |          |                      |      |                                |                  |
| Supplier Reference Date:                  | 7/20/18                              |                 |                         |           |          |                      |      |                                |                  |
| Project Agreement Milestone:              | Title                                | Est. Start Da   | ate / Est. En<br>1/1/18 | d Date    | Comm     | ents                 |      |                                |                  |
|                                           | Audit                                |                 | 12/31/18                |           |          |                      |      |                                |                  |
|                                           | Allow multiple payr                  | nent reque      | sts by sup              | plier org | anizatio | on? (i) Yes          |      | Organization                   |                  |
|                                           | Pac second part                      | Date            | 2/13/18                 |           | (CSD),   | Contractor Service D | Desk | Royal Dutch / Sh               | nell Group       |
|                                           | Billable<br>Event                    | - Managem       | nent Fee = E            | EUR       |          |                      |      |                                |                  |
|                                           | Yes 2700000.00                       | ) - 0.00 [      | [0%] = 2                | 2700000   | ).00 EU  | R                    |      |                                |                  |
|                                           | Agreement Currend<br>Adjusted Amount | у -             | 270742<br>EUR           | 5.00      |          |                      |      |                                |                  |
| Payment Request History 👔                 |                                      |                 |                         |           |          |                      |      |                                |                  |
| Project Agreement Total Budget:           | 2700000.00 EUR                       |                 |                         |           |          |                      |      |                                |                  |
| Project Agreement Total<br>Expenditures:  | 369650.96 EUR                        |                 |                         |           |          |                      |      |                                |                  |
| This Payment Request Amount:              | -23454.55 EUR                        |                 |                         |           |          |                      |      |                                |                  |
| Project Agreement Remaining<br>Budget:    | 2330349.04 EUR                       |                 |                         |           |          |                      |      |                                |                  |

- 7. Click the **submit** button (<sup>Submit</sup>) located in the Actions section to continue. A pop-up warning message displays: "This action will create a reversing payment request and submit for buyer organization approval. Do you wish to continue?"
- 8. Click **OK** to confirm your action. The system returns to the Project Agreement Transactions list. Once the reversal is approved, the status updates to 'submitted for invoicing' and a reversal transaction will be processed in the invoice.

|   | Description                                 | Total Amount                                     | ngree                          | Amount                           |  |  |  |
|---|---------------------------------------------|--------------------------------------------------|--------------------------------|----------------------------------|--|--|--|
| S | This action v<br>request and<br>approval. D | will create a r<br>submit for b<br>o you wish to | eversir<br>uyer or<br>o contin | ng payment<br>ganization<br>lue? |  |  |  |
| 9 |                                             | (                                                | Ж                              | Cancel                           |  |  |  |

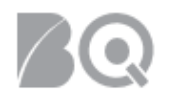

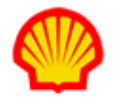

## USER ROLE REQUIREMENTS:

Project Payment Requests access is limited to the following user roles:

- Billing Submitter -- ability to view and manage project-based milestone invoice requests
- Organization Supplier Project Manager ability to view ALL project agreements within their system organization structure
- Supplier Project Manager ability to respond to project agreements

If you need access to project-based files, please contact your supplier firm to have your IQN user profile adjusted.